# 紙コントロールパネル: 紙を用いたタッチインタフェースの作成

# 金子 将大<sup>1</sup> 田中 二郎<sup>2</sup>

概要:我々は,紙コントロールパネルの提案と,その作成システムの実装を行った.紙コントロールパネ ルは,紙に描いた図形をボタンとして扱い,図形を指でタッチすることで計算機の操作を行う.紙に図形 を描き,アプリケーションの機能のショートカットなどを割り当てることで,タッチ入力インタフェース が作成される.機能の割り当てはキーイベントやマウスイベントを用いることで簡単に行える.紙コント ロールパネルによって,ユーザは使いやすい入力インタフェースを自作し利用できる.

# Paper Control Panel: Making Paper-based Touch Interface

Kaneko Masahiro<sup>1</sup> Tanaka Jiro<sup>2</sup>

**Abstract:** We present the Paper Control Panel, which is a paper-based touch interface for operating a computer. We have developed the prototype system to implement and use the interface. Figure 1 shows several examples. This interface is based on drawn closed shapes. When the user touches one of these shapes, the computer calls a function assigned to the shape. The user can design shapes and assign functions to them.

1. はじめに

計算機操作用の入力インタフェースには,マウスやキー ボードをはじめ,さまざまなものが存在する.入力インタ フェースを利用するユーザや操作対象のアプリケーション は無数に存在するため,それらの特徴に合わせた専用のも のが存在すれば,作業効率やユーザエクスペリエンスの向 上につながると考えられる.しかし,これらの多種多様な 要求に対して,既製品の入力インタフェースだけでは対応 が難しい.また,専用入力インタフェースの自作は,専門 の知識が必要であり,コストもかかるため現実的ではない.

本研究では,ユーザ自身が自分専用あるいはアプリケー ション専用の入力インタフェースを作成可能な環境を目指 し,紙とペンを用いて簡単に作成可能な入力インタフェー

Department of Computer Science, Graduate School of Systems and Information Engineering, University of Tsukuba 筑波大学システム情報系

Faculty of Engineering, Information and Systems, University of Tsukuba

スである紙コントロールパネルを提案する.また,紙コン トロールパネルの作成と使用を行うためのプロトタイプシ ステムを実装した.図1に紙コントロールパネルの例を 示す.

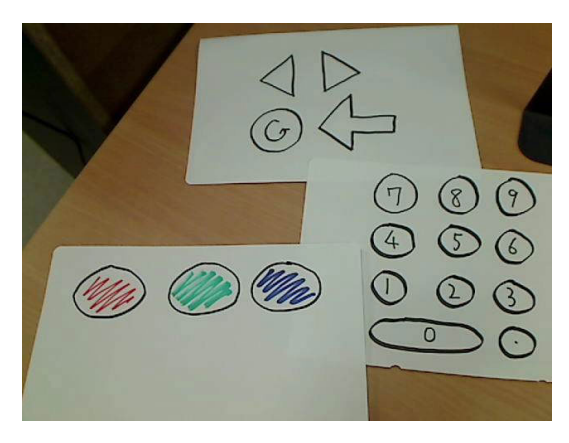

図 1 紙コントロールパネル

筑波大学大学院 システム情報工学研究科 コンピュータサイエン ス専攻

### 2. 関連研究

### 2.1 手書きによる GUI の設計

GUI を作成する際に通常はプログラミングを行う必要が あるが, GUI のデザイナーはプログラミングの知識がない ことが多い.そのため, GUI のデザインをスケッチするこ とで,自動的に GUI を作成する研究が数多く行われてい る[1][2][3].

Holzmann らは紙とデジタルペンによりモバイル端末用 GUI のプロトタイプを作成するシステムを開発した [4]. デジタルペンによって書かれたスケッチを認識し,インタ ラクティブなモバイル端末用 GUI を自動作成する.

Li らはペーパープロトタイピングの様子から自動的に Web ページを作成する FrameWire を開発した [5].Web デザインのスケッチをタッチで操作する様子の動画からリ ンクの位置や対応するページ遷移を満たす HTML を自動 的に作成する.

本研究は,スケッチすることでインタフェースを作成す る点で関連するが,GUIを生成するのではなく,直接ス ケッチをインタフェースにする点で異なる.

### 2.2 紙を用いたインタフェース

Keys は紙に描いたウィジェットのスケッチを用いてシ ンセサイザを操作する SketchSynth を開発した [6] . ユー ザ自身がボタンやスライダ,トグルスイッチなどを描くこ とで作成し,そのスケッチ自体を実際に指で操作すること ができる.

竹川らは紙上に描いた任意形状のオブジェクトに指で触れて音を鳴らす絵楽器のためのプロトタイピング支援システムを開発した[7].導電性インクを用いて描いた図形に,様々な機能を持つピンを接続して絵楽器を構築する.

本研究は紙に描いた図に指で触れる入力インタフェース を作成する点で関連しているが,一般的なアプリケーショ ンを対象としている点や,機能の割り当て方法も研究対象 としている点で異なる.

### 3. 紙コントロールパネル

紙コントロールパネルは,本研究が提案する紙を用いた 入力インタフェースである.紙にボタンとする図を描き, 機能を割り当て,指でタッチすることで,割り当てた機能 が実行され計算機を操作することができる.また,計算機 を経由してネットワークで接続された家電などの操作も可 能となる.

紙コントロールパネルは一般的な入力インタフェースに はない以下のような紙特有の特徴を持つ.

- 切り貼りや折り畳みによるサイズ変更が可能である
- 薄さと軽さによって高い携帯性を持つ

• 印刷・コピーによる複製が可能である

• 不要になった際の破棄が容易である

本研究では紙コントロールパネルを作成し使用するため のプロトタイプシステムを作成した.本システムは紙とペ ンの他に,紙を映すように設置された USB カメラを用い る.また,紙へのタッチの認識に手の影を用いるため,ラ イトスタンドなどの光源が紙の上部にあることが望まし い.図2にシステムの概観を示す.

次に紙コントロールパネル作成の流れとして,図形の描 画と機能の割り当てについて述べる.

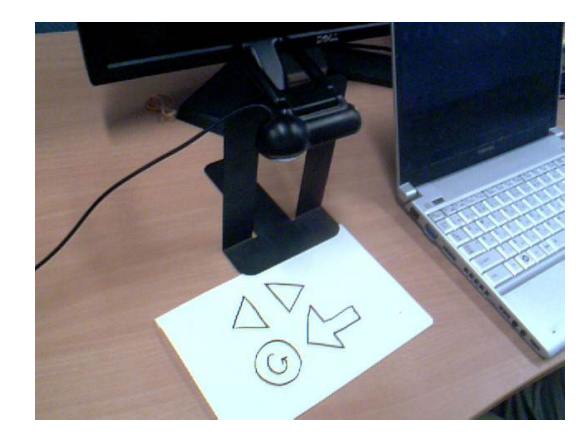

図 2 システムの概観

#### 3.1 図形の描画

まず,紙にペンでボタンとして扱う閉じた図形を描く. 図形を描く場所や,形,大きさは自由であり,図形の内部 にはメモや書き込みことが可能である.これにより,図形 の外見に意味を持たせて,割り当てられた機能が一目で分 かるインタフェースを作成可能である.

### 3.2 図形の登録

図形への機能の割り当ては管理用のフォームアプリケー ションを用いて行う.メニューバーからボタンに用いる色 を選択し,カメラプレビュー上で図形を左クリックすると, 選択された図形に色がつき,ボタンとして登録される.こ の時点では,ボタンにはシステムが定めたデフォルトの機 能が割り当てられている.

図3に管理用フォームを示す.図右側のフォームにカメ ラ画像が表示されており,3つの登録された図形に色がつ けられている.

### 3.3 機能の割り当て

登録済みの図形を右クリックすると機能割り当て用のコ ンテキストメニューが表示される.メニューにはキー操作 とマウス操作のほか,あらかじめ登録された機能が表示さ れる.図4に右クリックメニューの例を示す.メニュー最 上部には選択された図形に対応する色が表示され,以降 キー操作・マウス操作割り当て用の項目,その他のあらか じめ登録された機能が続く.

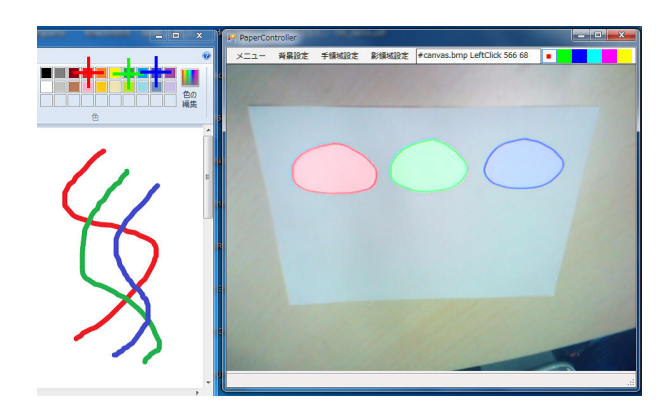

図 3 紙コントロールパネル管理用フォーム

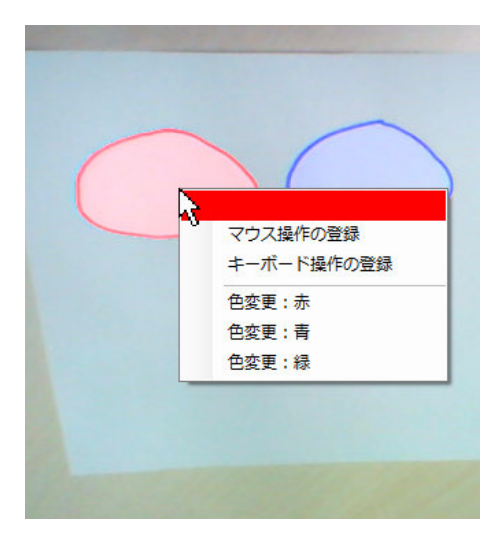

図 4 機能割り当て用メニュー

3.4 キー操作の割り当て

メニュー選択後に表示されるテキストボックスに実行したいキー操作を文字列で指定することで,図形へのタッチによりそのキー操作が実行されるようになる.これにより,テキスト入力やショートカットキーを介したアプリケーションの操作が可能になる.

指定する文字列のフォーマットには.Net Framework の SendKeys クラスのものを用いた.例えば,「A」なら A キーイベント,「+{TAB}」なら Shift を押しながらの Tab キーイベントが割り当てられる.

### 3.5 マウス操作の割り当て

メニュー選択後に操作の対象とするアプリショーンに対 してクリックやドラッグを行うことで,図形にその操作が 割り当てられる.対象となった座標には図形の色と対応し たマーカが表示される.座標は操作対象のアプリケーショ ンの位置を基準として記録されるため,ウィンドウの移動 を行っても正しく動作する.これにより,GUIを介したア プリケーションの操作などが可能になる.

図3ではペイントソフトのカラーボックスに対する左ク リックが割り当てられており,図左側のカラーボックス上 に表示されている十字が左クリック座標のマーカである.

#### 3.6 登録済み機能の利用

あらかじめアプリケーションごとの利用可能な機能につ いて定義したリストを用意することで,コンテキストメ ニューから選択し,その機能を図形に割り当てることがで きる.リストは機能の名前・対象のアプリケーション・行 われる処理を1セットとし,テキストファイルに列挙した ものを読み込む.

機能リストを定義することで,連続的なマウス操作や別 のアプリケーションの実行など,フォームを介して操作を 指定する場合よりも,高度な操作を利用することが容易に なる.例えば,対象のアプリケーションに熟練したユーザ が作成した機能リストを不慣れなユーザが使うことで,途 中の操作を意識せずにその機能を利用することができる. また,機能リストはインタフェースを作成した際に自動で 生成されるため,1度割り当てた機能を再度割り当てる場 合にも利用できる.

また,図形登録直後に割り当てられるデフォルトの機能 も,同様にリストを用意することで色ごとに指定すること ができる.例えば,各図形に持たせる機能はあらかじめ決 まっており,デザインを試行錯誤したい場合は,デフォル トの機能としてあらかじめ記述しておくことで,図形の登 録だけでインタフェースを作り直すことができる.

### 3.7 処理コマンドの記述

ボタン登録後または右クリック後に,対象のボタンに登録されている機能を示すコマンドがメニューバー中央の テキストボックスに表示される.これを編集することより 詳細な機能の割り当ても行うことができる.このテキスト ボックスや機能リストの処理は,コマンドプロンプトで用いられる Windows コマンドによって記述する.

ここで使用するための実行ファイルをいくつか用意して おり,例えば,「LeftClick 10 10」というコマンドを記述 することで,(10,10)座標への左クリックを行うことが できる.また,テキストボックスの先頭に#と記号とアプ リケーションの名前を入力することで,操作対象のアプリ ケーションを指定することができる.例えば「#canvas」 と記述した場合,アプリケーションのタイトルに canvas と いう文字列を含むアプリケーションを対象とする.

対象のアプリケーションを指定した場合は,そのアプリ ケーションにフォーカスが当たっている場合にのみ機能が 実行されるようになる.また,マウス操作の割り当てと同 様に,座標を用いる処理はそのアプリケーションの位置を 基準とした相対座標によって動作するようになる.

#### 3.8 記録と復元

1度作成した紙コントロールパネルは描いた図形と割り 当てた機能が記録される.他の紙を使用するために入れ替 えカメラから外れた後も,再度カメラ前にセットすること ですぐに使用を再開できる.

また,紙コントロールパネルは作業ごとに使い分けられ ることを想定し,最後に使用していた際のウィンドウの状 態を記録しておき,使用が再開された際にウィンドウの状 態も復元するようにした.これにより紙コントロールパネ ルを入れ替えるだけで,作業の切り替えを行うことができ る.例えば,ペイントソフト用の紙コントロールパネルを 作成しておき,カメラ前にセットして使用を再開すると, ペイントソフトが起動し前回編集していたファイルが読み 込まれる.既に起動していた場合は,ウィンドウを前面に 移動しフォーカスする.

### 4. 紙コントロールパネルの実装

システムの実装は C#を用いて行った.各機能は Windows コマンドによって実行される.また, Windows API によってウィンドウの情報の取得やマウス操作の実行を行っている.

OpenCVSharp によって USB カメラの画像を処理する ことで,図形の認識やタッチの判定を行っている.本シス テムで用いられている画像処理として,各領域の抽出,図 形のラベリング,指先の認識などがある.

システム利用時に行われる処理を順に説明していく.

### 4.1 各領域の抽出

カメラ画像から紙,手,影の領域を抽出する.

まず,カメラに手が映っていない状態でシステムを起動 するか初期設定ボタンを押下する.このとき,背景差分取 得のための背景初期化を行い,カメラ画像の中心部に位置 する白い矩形部分を紙の領域として記憶する.

初期化後,フレームごとに背景差分を取得し,差分中に 肌色の量を元に手が映っているかどうかを判断する.手が 映っている場合は,手と手の影の領域を抽出する.肌色を 手の領域,肌色でない部分を影の領域とする.例として図 5に元のカメラ画像,図6に手領域の画像,図7に影領域 の画像を示す.

### 4.2 図形のラベリング

手が映っていないときにフォームのプレビューが左ク リックされた場合,紙に描かれた図形の認識を行いボタン として登録する.カメラ画像から抽出した紙領域の内部に ある図形の輪郭線を求め,クリック座標を含む輪郭の内部 をボタンの有効領域として登録する.登録された図形の領

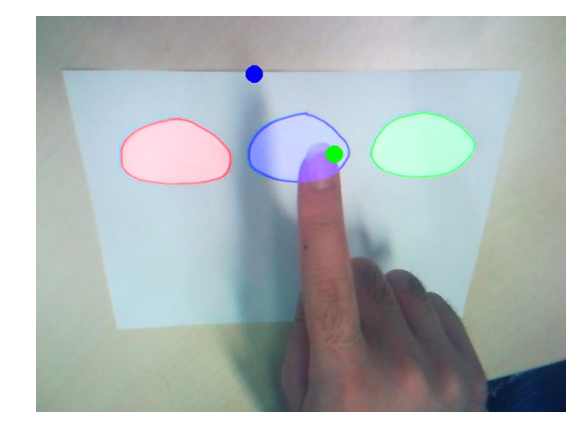

図 5 元のカメラ画像

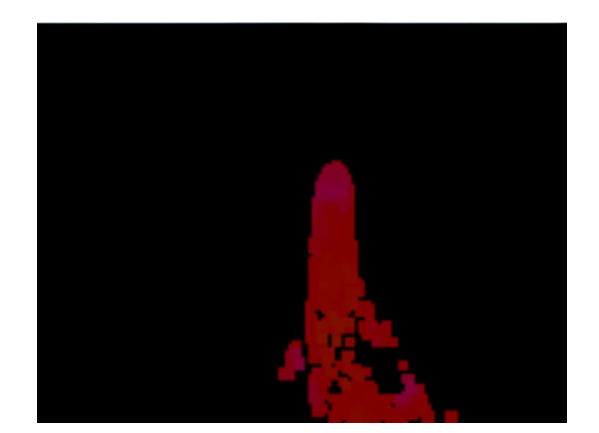

図 6 手領域の画像

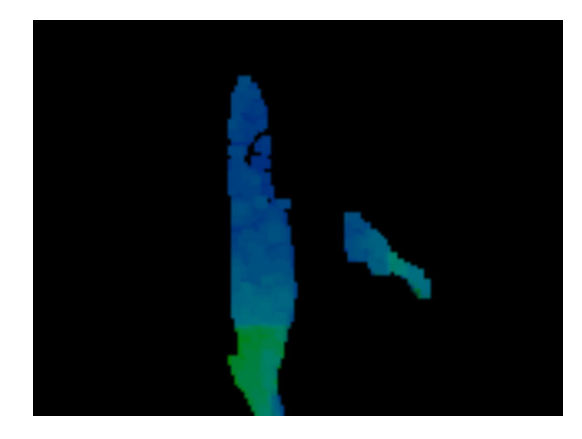

図7 影領域の画像

域ごとに塗り分けた画像を保持することでラベリングを行う.図8に図形のラベリング画像を示す.

#### 4.3 機能の割り当て

手が映っていないときにフォームのプレビューが右ク リックされた場合,登録された図形への機能の割り当て を行う.ラベル画像におけるクリック座標の色を取得し, 対応する図形を対象として選ぶ.その後,右クリックメ ニューから選択されたアイテムやテキストボックスの記述 など決定した Windows コマンドと,対象の図形を紐付け て記憶する.

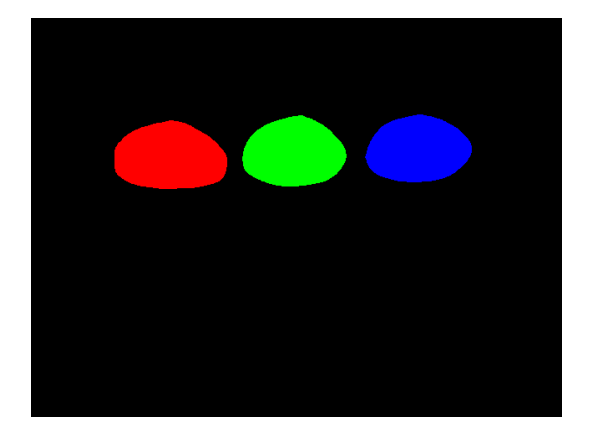

図 8 図形のラベリング画像

#### 4.4 指先の認識

抽出した手領域から輪郭線を求め,その輪郭線上に位置 する点を一定間隔ごとに取得する.それらの点の中から位 置や角度を基に最もそれらしいものを選び指先の座標とす る.同様に影領域における指先の影の座標も取得する.図 5 では指先の座標に緑の点,指先の影の座標に青の点が表 示されている.

取得した指先の座標と指先の影の座標を用いてタッチ判 定を行う.紙から手が離れている場合,2点の距離は長く なるが,紙に近づくほど短くなる.これを利用し,2点間 の距離の変化から紙と指が接触しているかどうかを判定 する.

### 4.5 機能の実行

図形がタッチされたと判定された場合は、ラベリング画 像からタッチ座標の値を取得し、その値に対応した図形に 紐付けられたコマンドを実行する準備をする.対象アプリ ケーションが指定されていない場合は、そのまま実行する. 対象アプリケーションが指定されている場合は、Windows APIによってアクティブウィンドウを調べ、それが対象ア プリケーションならばコマンドを実行する.また、クリッ ク操作などの座標を用いるコマンドの場合は、Windows APIによってアクティブウィンドウの位置を調べ、操作対 象の座標を再計算する.

#### 4.6 紙の情報の保存

紙を移動しカメラに映らない状態にすると,システムは その紙の情報として,ラベル画像・ボタン登録時にクリッ クした座標・割り当てた機能・対象アプリケーションの状 態を保存する.ラベル画像とクリック座標は紙領域の4隅 の座標を用いて射影変換を行うことで正規化する.これら の情報は紙を再度映した際の識別に用いる.対象アプリ ケーションの状態として,表示位置やウィンドウサイズな どを保存しておく.情報を保存するとシステムは紙の識別 待機状態に移行する.

#### 4.7 紙の識別

同じ紙あるいは別の紙を再度カメラに映すと,システム はその紙が保存された情報と一致するかを確認する.まず, 映された紙の領域を抽出し,4隅の座標から保存したラベ ル画像とクリック座標の射影変換を行う.現在映っている 紙に変換したクリック座標を用いた場合のラベル画像を生 成し,保存しておいたものと比較する.比較した結果一致 していると判定された場合は,登録された図形や機能,ア プリケーションの状態を復元して同じように利用できる状 態にする.

### 5. タッチパネルによる試作システム

紙のシステムの試作として,タッチパネル上で動作する 同様のシステムを実装した.タッチパネルは紙のシステム と同じように,図を描いて触れるインタラクションを利用 できるため採用した.機能を追加するにあたり,まずは実 装が容易なタッチパネル上で実装した.図9にシステムの スクリーンショットを示す.本章ではタッチパネルで実装 した機能のうち,今後紙のシステムにも実装予定のものに ついて説明する.

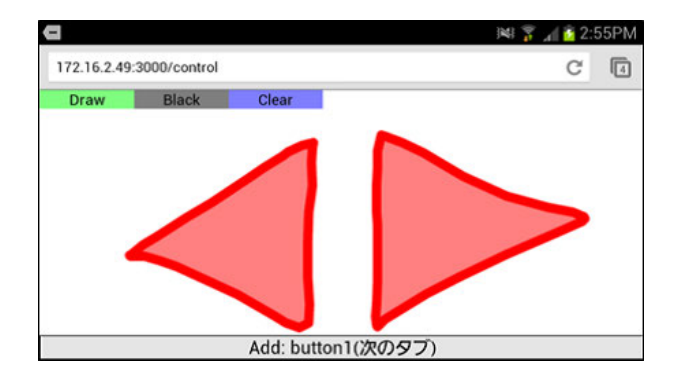

図 9 タッチパネル版画面

#### 5.1 機能と対応する図の設定

機能リストに記述された機能に,対応する図を指定可能 にした.対応する図形が設定されている場合,その図形を 描くだけで対応する機能が自動的に割り当てられる.計算 機を操作する必要があった機能の割り当てが省略され,図 を描くだけでインタフェースの作成が可能になる.

例えば,ブラウザのショートカットキーを定義した機能 リストが存在し,初心者ユーザがリストから作られた図10 のような表を見ながらインタフェースの作成を行った場 合,「戻る」機能を利用したい場合は,対応する図形であ る左向きの矢印を描けば,それがそのまま「戻る」ボタン として動作するようになる.このとき,このユーザが「戻 る」のショートカットキーが BackSpace キーであることを 知らなくても利用できる.

インタフェースの作成の際に,行われる処理と対応する

図形の紐付けを行うことができるため,機能の名前を加え ることで機能リストを作成することができる.熟練した ユーザがインタフェースを作成した際に生成される機能リ ストを,不慣れなユーザが使うという利用方法を想定して いる.

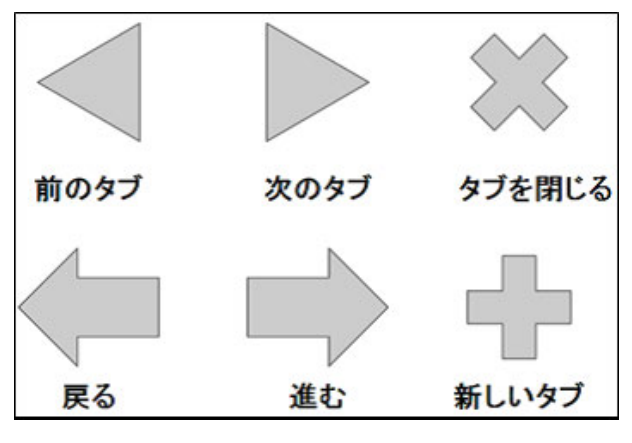

図 10 ブラウザの機能表

### 5.2 スライダ

ユーザが利用できるウィジェットとしてスライダを追加 した.図11にタッチパネル版でスライダを設置した画面 を示す.スライダは線を引いた後に,その線の端に閉じた 図形を描くことで設置される.図で示しているように,ス ライダのノブや線の形状は問わない.

スライダ上で指を動かすと,移動量と位置に応じてスラ イダに割り当てられた機能が実行される.例えば,スライ ダにスピーカの音量を調節する機能を割り当てれば,ス ライダ上で指を動かすことで音量が変化するようになる. タッチパネルでは現在値に応じてノブが移動するように実 装した.しかし,紙に描かれたノブを動かすことはできな いので,ノブの代替として硬貨などを用いることも考えて いる.

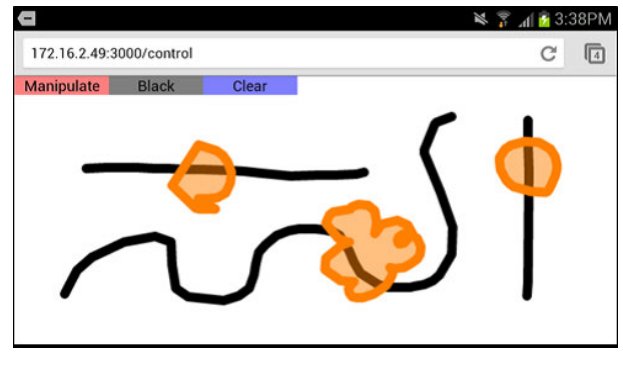

図 11 タッチパネル版スライダ

### 6. まとめ

我々は紙でできた入力インタフェースである紙コント ロールパネルを提案し,その作成と使用を行うためのシ ステムを実装した.ユーザは紙に図形を描きマウス・キー ボードマクロなどの機能を割り当てることで紙コントロー ルパネルを作成する.図形にタッチすることで割り当てた 機能が呼び出され,計算機の操作を行うことができる.

今後はタッチパネルで実装した機能を紙でも利用可能に し,被験者実験によって評価を行う.

#### 参考文献

- J. A. Landay, and B. A. Myers. Sketching Interfaces: Toward More Human Interface Design. IEEE Computer, Vol. 34, Issue 3, pp. 56-64, 2001.
- [2] A. Coyette, S. Faulkner, M. Kolp, Q. Limbourg, and J. Vanderdonckt. SketchiXML: towards a multi-agent design tool for sketching user interfaces based on USIXML. TA-MODIA '04 Proceedings of the 3rd annual conference on Task models and diagrams, pp. 75-82, 2004.
- [3] V. C. V. B. Segura, S. D. J. Barbosa, and F. P. Simoes. UISKEI: a sketch-based prototyping tool for defining and evaluating user interface behavior AVI '12 Proceedings of the International Working Conference on Advanced Visual Interfaces, pp. 18-25, 2012.
- [4] C. Holzmann, and M. Vogler. Building interactive prototypes of mobile user interfaces with a digital pen. APCHI '12 Proceedings of the 10th asia pacific conference on Computer human interaction, pp. 159-168, 2012
- [5] Y. Li, X. Cao, K. Everitt, M. Dixon, and J. A. Landay. FrameWire: a tool for automatically extracting interaction logic from paper prototyping tests. CHI '10 Proceedings of the 28th international conference on Human factors in computing systems, pp. 503-512, 2010
- B. Keys. SketchSynth: A Drawable OSC Control Surface. Interactive Art and Computation Design 2012, Carnegie Mellon University
- [7] 竹川佳成,福司謙一郎, Machover Tod, 寺田 努, 塚本昌彦.
  絵楽器の設計段階におけるプロトタイピング支援システムの設計と実装. インタラクティブシステムとソフトウェア
  XIX: 日本ソフトウェア科学会 WISS2011, pp. 60-65, 2011